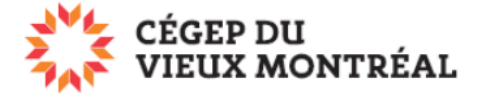

## Télécharger un fichier ou un dossier de OneDrive vers votre poste

Version du 11-08-2022 - DB

## Pour télécharger un fichier ou un dossier

- A. Survolez le fichier (ou le dossier) ou sélectionnez-le en cliquant sur le cercle à gauche de ceux-ci;
- B. Cliquez sur les trois petits points verticaux vis-à-vis du fichier ou du dossier;
- C. Sélectionnez l'option « Télécharger ».

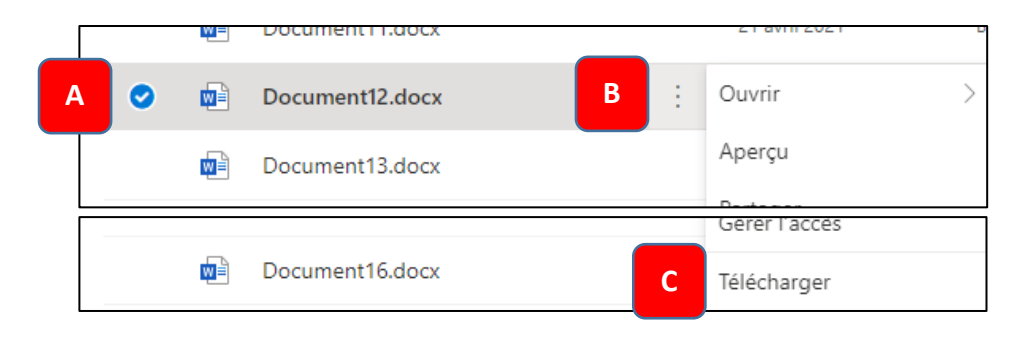

## Pour télécharger plusieurs fichiers ou dossiers

- A. Sélectionnez les fichiers ou les dossiers en cliquant sur le cercle à gauche de ceux-ci;
- B. Cliquez sur l'option « Télécharger » du menu situé en en haut de la page.

|      | Cégep du OneDrive |   |          |      |               | ✓ Rechercher |     |    |                   |     |
|------|-------------------|---|----------|------|---------------|--------------|-----|----|-------------------|-----|
| Bou  | rry Daniel        | + | Nouve    | В    | 🛓 Télécharger | 🗐 Suppri     | mer | Ľ. | Déplacer vers     | Cop |
| Ð    | Mes fichiers      |   | WE       | Doci | doc           |              |     |    | 25 aout 2021      | В   |
| 3    | Récents           |   | <b>N</b> | Ducu | ment.docx     |              |     |    | 21 mai 2020       | В   |
| RR   | Partagé           | 0 |          | Docu | ment.pdf      | E            | 2   |    | 28 septembre 2020 | В   |
| ø    | Corbeille         | A |          | Docu | ment1.docx    |              |     |    | 25 août 2021      | В   |
| Acce | ès rapide         | • |          | Docu | ment10.docx   | E            | 2   |    | 20 avril 2021     | В   |

**Note 1 :** Les fichiers téléchargés sont disponibles dans le dossier « Téléchargements » de votre poste.

**Note 2 :** L'option de « Télécharger » n'est pas disponible tant que vous n'aurez pas sélectionné un ou des fichiers ou dossiers.

**Note 3 :** Consultez le guide *Application OneDrive* (PDF) pour en savoir plus sur l'accès aux fichiers à partir de l'application OneDrive.